# フリーなCADで CNC データを作りギヤーを作成する

西の中村(2022-1-26)

今までギヤーの作成に使用していた Fusion360 が有料になってしまいました。そこで、 CNC 用のデータ作成が出来るソフトを探したら、FreeCAD と言うソフトに行き当たりました。 まだ進化の途上のようですが、ここから (https://www.freecadweb.org/) ダウンロード できます。バージョン0.19での作成方法です。

ギヤー描画手順については

「フリーCADとUV3Dプリンターでギヤーを作成する」を見て下さい。

描画した図面です。歯数:10、モジュール:0.8。 この図面に基づいて CNC 用の G-CODE ファイルを作成します。 現在は Part Design で作業していますが、Path に切り替えます。

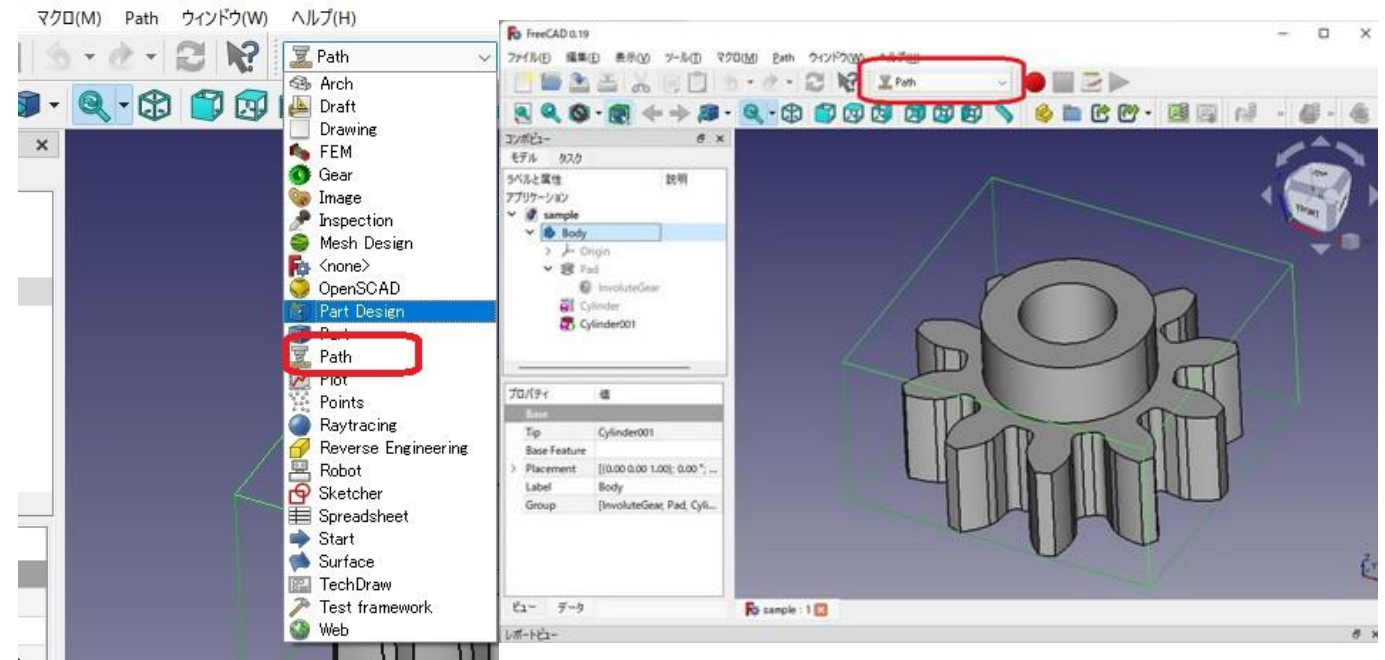

Path  $\rightarrow$  ジョブ で JOB を作ります。 Body 1 にチェックが入っていることを確認して OK。

| - | 選   | ジョブ                                      | Р J  | Create Job  | 7       |
|---|-----|------------------------------------------|------|-------------|---------|
| 0 | 121 | ホストプロセス                                  | P P  | D * C       |         |
| a | 6   | Export Template                          |      | - Q -       |         |
|   | -   | GI-Fを検査                                  | P 1  | x           | *       |
|   | 1   | CAMシミュレーター                               | P, M | Model       |         |
|   |     | ループ選択を終了                                 | P.L  | Model Count |         |
|   | 0   | Toggle the Active State of the Operation | P X  | Body 1      |         |
|   | 888 | ToolBit Library editor                   |      |             |         |
|   | 888 | ToolBit Dock                             | P, T |             |         |
|   | 0   | プロファイル                                   |      |             |         |
|   | -   | Pocket Shape                             |      |             |         |
|   | 100 | 穴間け                                      |      |             |         |
|   | 目   | Face                                     |      |             |         |
|   | 3   | 螺旋                                       |      |             |         |
|   | E   | 自動                                       |      |             |         |
|   |     | Engrave                                  |      |             |         |
|   | ně  | Deburr                                   |      |             |         |
|   |     | Vcarve                                   |      |             |         |
|   | ai. | 3D Pocket                                |      | -           |         |
|   | 惑   | 3Dサーフェス                                  |      |             |         |
|   | ø   | Waterline                                |      |             |         |
|   |     | Path Dressup                             |      |             |         |
|   |     | Supplemental Commands                    |      |             |         |
|   |     | Path Modification                        |      |             |         |
|   |     | Libile                                   |      | Ro sam      | OK +++2 |

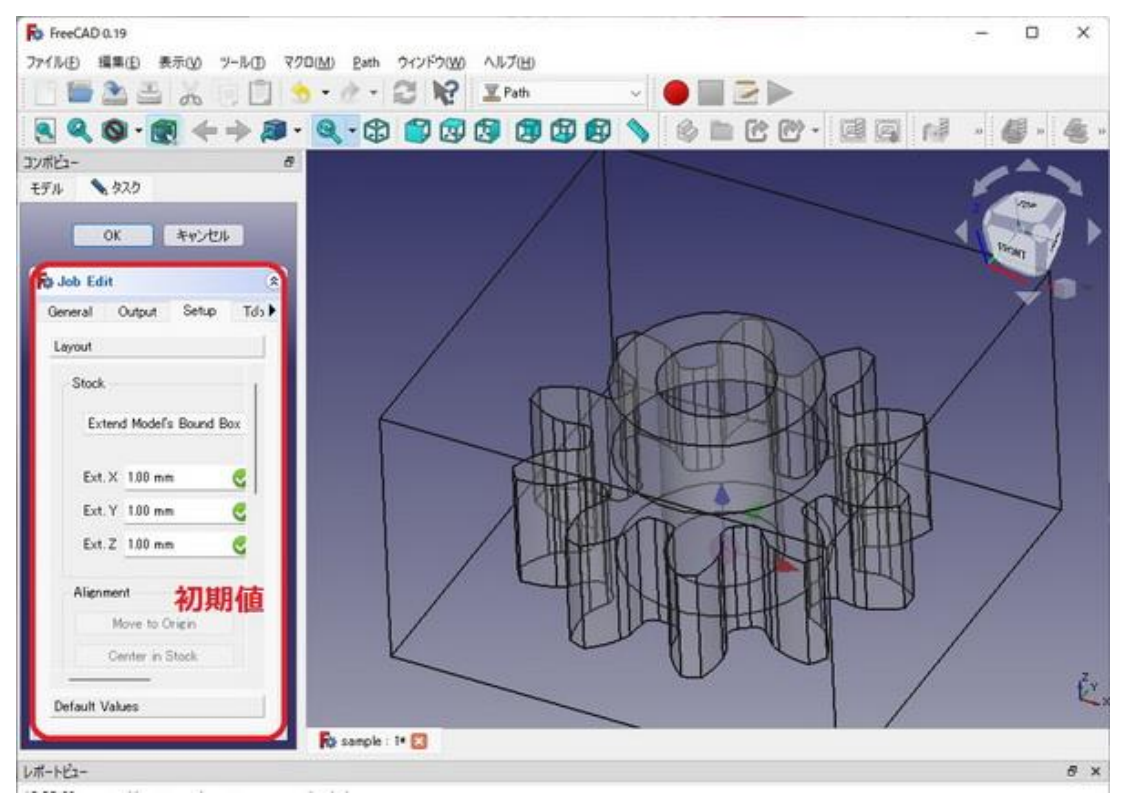

Setup タブで「Extend Model's Bound Box」を選択すると 外側に 1mm せり出した箱が出来ます。 この箱からギヤーを切り出します。 Z 方向のみピッタリにしたいので上下とも0mmにします。 図面上の左端上を八イライト、「Set Origin」をクリックするとスタート位置が設定できます

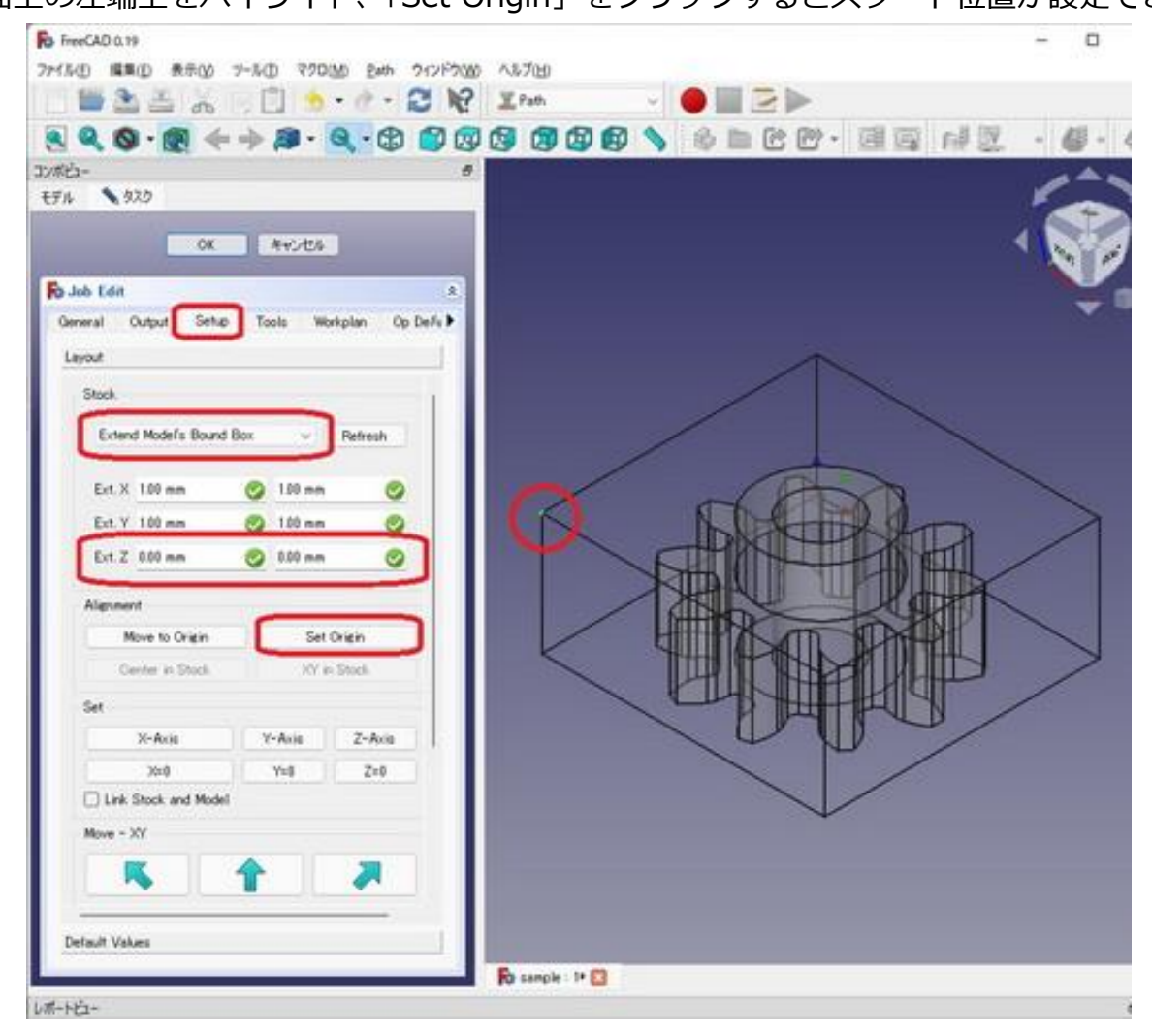

| For FreeCAD 0.19                               | -    |
|------------------------------------------------|------|
| 7946世 編集() 表示() 7-6() 720() 2m 212(-200) へん7() |      |
|                                                |      |
|                                                | 同語・個 |
| 32/#23- #                                      | 1    |
| ₩n 93.0                                        |      |
| OK NYJES                                       |      |
| Ro Jub Lón 8                                   |      |
| General Output Setup Tools Workplan Op Delfv > | 0    |
| Leyot                                          |      |
| Swd                                            |      |
|                                                | <    |
| Extend Model's Bound Box v Refresh             | ~    |
| Ert X 100 mm 📀 100 mm 📀                        |      |
| Ett Y 100 nn 📀 100 nn 📀                        | -    |
|                                                |      |
|                                                |      |
| Algenerit                                      |      |
| Move to Organ Set Organ                        |      |
| Center in Stuck XY in Stuck                    |      |
|                                                | 8    |
| X-Arin V-Arin Z-Arin                           | /    |
|                                                |      |
| Link Stock and Model                           |      |
| Move - XY                                      |      |
| <u> </u>                                       |      |
| Default Values                                 |      |
|                                                |      |

次に「Tools」タブに切り替えて工具を指定します。TC:Defaultの名称も変更します。 粗削り用の 2mm と精密用の 0.5mm の 2 つを作りました。 ここで設定できるのはスピードだけです。

XYの移動速度は60、スピンドル回転数は600としました。(経験値です)

| FreeCAD 0.19                                                   | -   |       | ×          |
|----------------------------------------------------------------|-----|-------|------------|
| ファイル(E) 編集(E) 表示(V) ツール(I) マクロ(M) <u>P</u> ath ウィンドウ(W) ヘルブ(H) |     |       |            |
| 📔 🔚 🏝 📇 🐰 🔲 🛄 🧐 👻 📽 😴 ஜ 🔛 🔽 Path                               |     |       |            |
|                                                                | » ( | »     | <b>G</b> , |
| שלב- של                                                        |     |       |            |
| モデル <b>、</b> タスク                                               | ×   | An    |            |
| OK キャンセル                                                       |     |       | 1 >        |
|                                                                |     | Pare. |            |
| Ry Job Edit                                                    |     | - 1   |            |
| General Output Setup Tools Workplan Op Defaults                |     |       |            |
|                                                                |     |       |            |
| Name # mm/min_spindle                                          |     |       |            |
| TC1: Endmill2r0 1 60 60 +600                                   |     |       |            |
| TC2:Endmillor5 2 60 60 +600                                    |     |       |            |
|                                                                |     | _     |            |
|                                                                |     |       |            |
|                                                                |     |       |            |
|                                                                | ~   |       |            |
|                                                                |     |       |            |
|                                                                |     |       |            |
|                                                                |     |       |            |
| $\nabla \Psi$                                                  |     |       |            |
|                                                                |     |       |            |
|                                                                |     |       |            |
|                                                                |     |       |            |
| Edit Add Benove                                                |     |       |            |
|                                                                |     |       | ,Z         |
| Default Values                                                 |     |       | K,         |
| Resample: IN COL                                               |     |       |            |

設定後、JOB が追加されています。

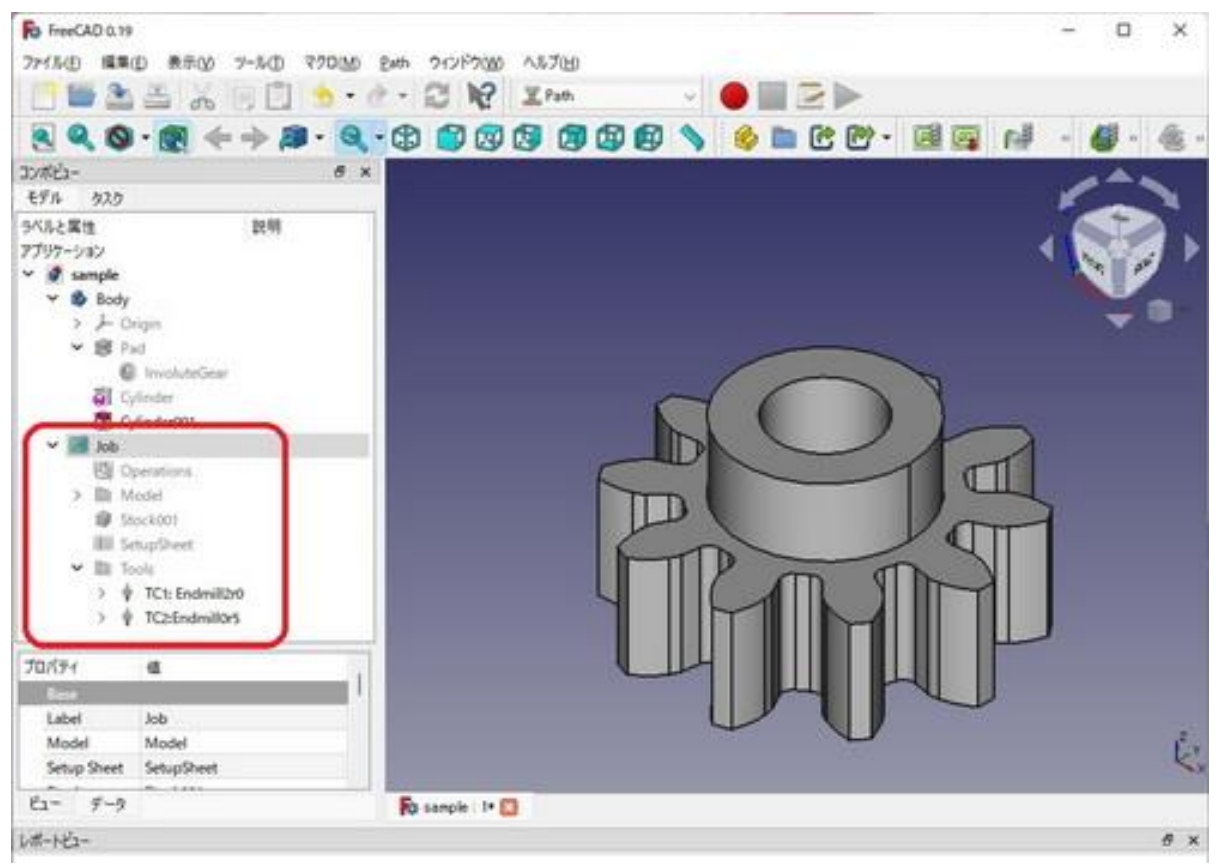

### Endmillの先端形状を設定します。TC1、TC2の順に設定します。

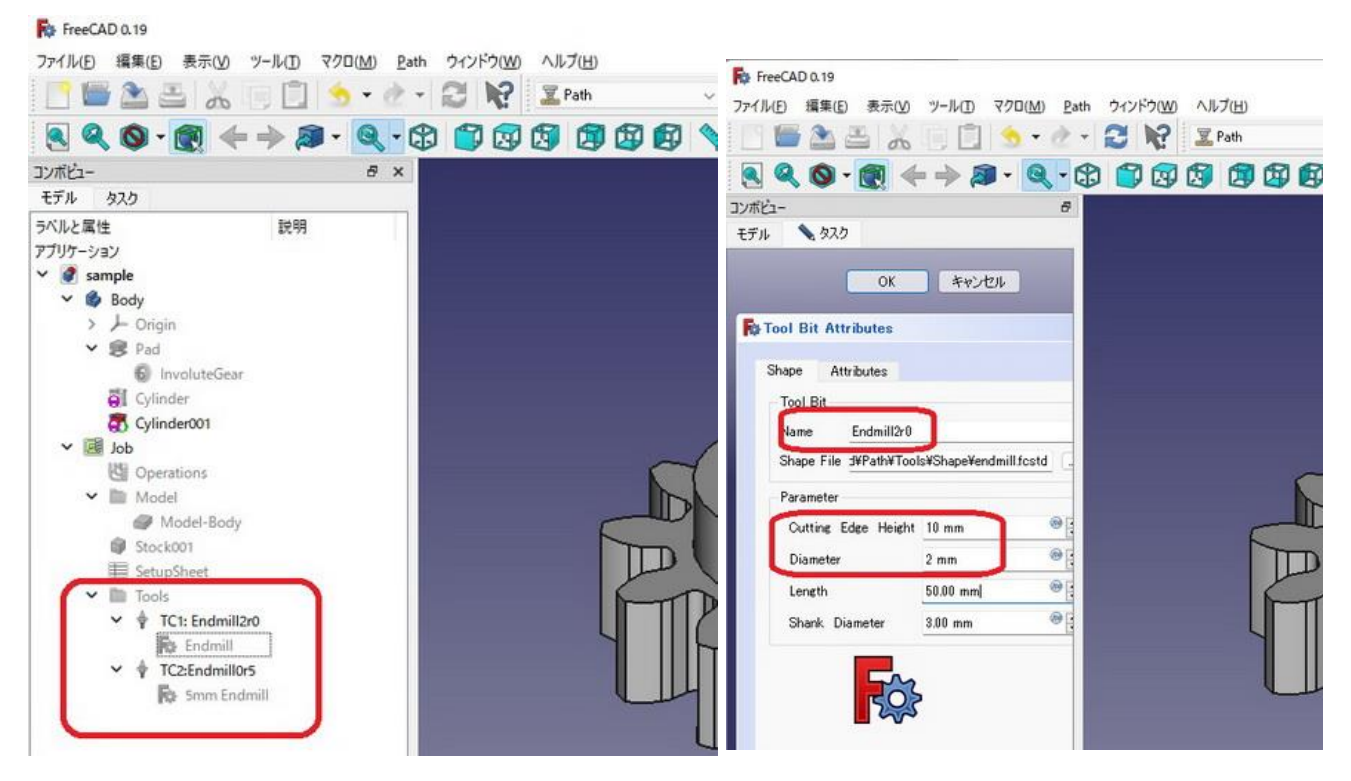

FreeCAD 0.19

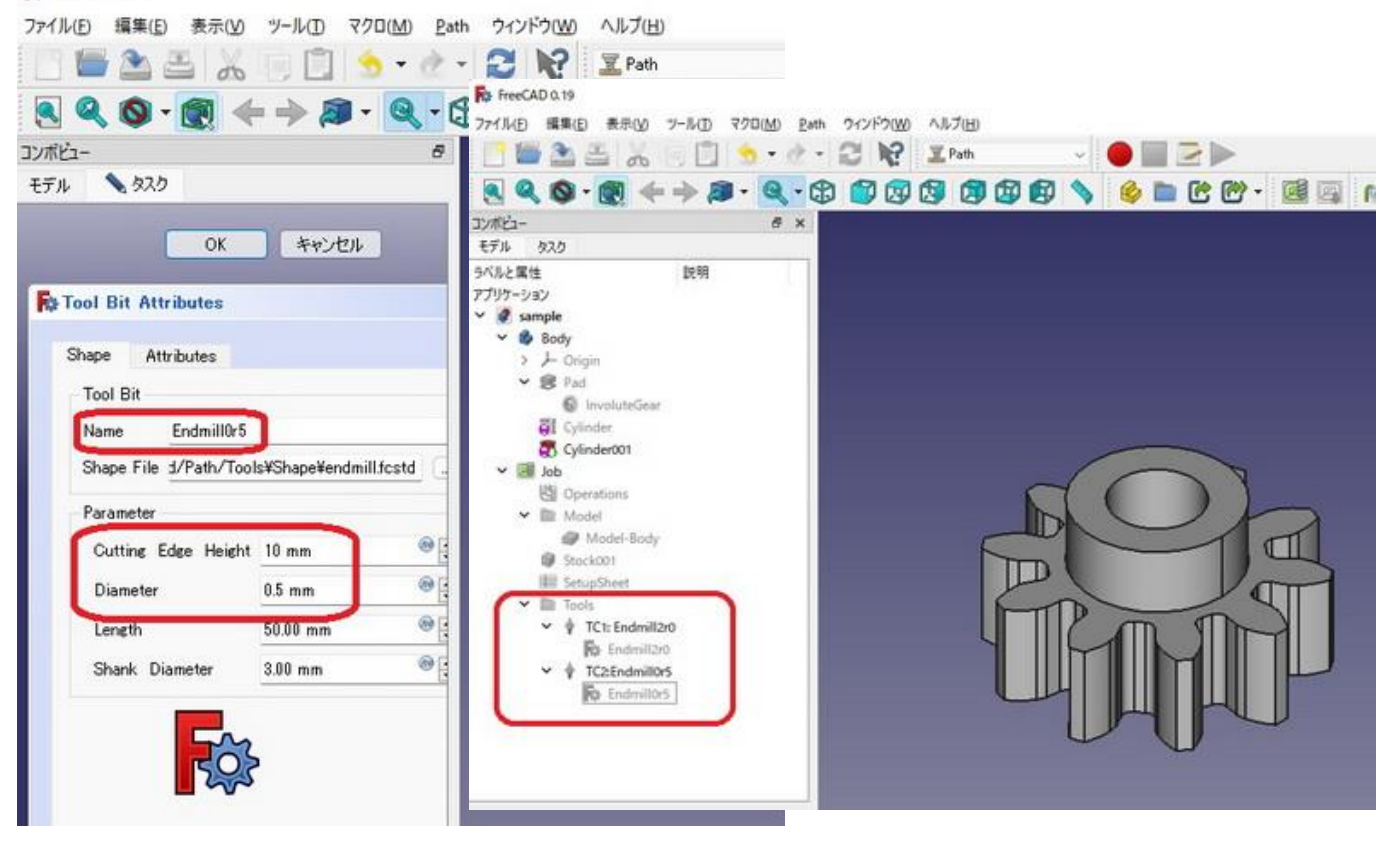

最初に上部の円筒部を削り出します。 緑色の面を選択します。

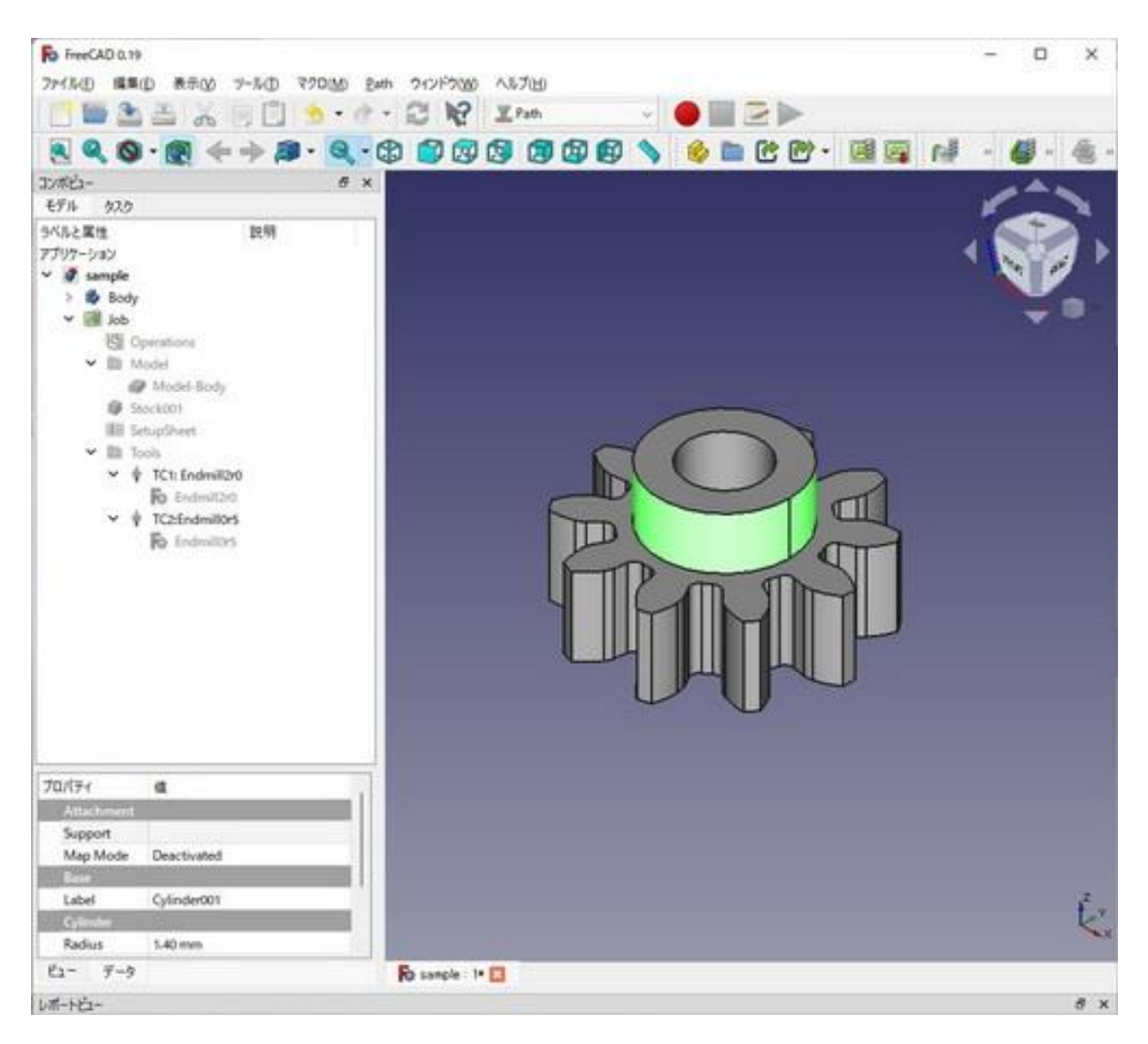

| マクロ(M) | Path | ウィンドウ(W) ヘルプ(H)                          |      |                  |            |                            |                    |        |
|--------|------|------------------------------------------|------|------------------|------------|----------------------------|--------------------|--------|
| ÷ -    |      | รัสวี                                    | 61   | FreeCAD 0.19     |            |                            |                    |        |
|        |      | ポストプロセス                                  | Р, Р | ファイル(E) 編集(E)    | 表示(⊻) ツール( | <ol> <li>ヨ) マクロ</li> </ol> | I( <u>M</u> ) Path | ウインドウ( |
| 1- Q   |      | Export Template                          |      |                  |            | 1 5                        | · @ -              |        |
| 8      | e#   | Gコードを検査                                  | 61   |                  |            | 0                          | 0 1                |        |
|        | 1    | CAMシミュレーター                               | P, M | S 🔍 🔘 -          | 💽 🗢 🏓      | A .                        | a - C              |        |
|        |      | ループ選択を終了                                 | P, L | コンボビュー           |            |                            | 8                  |        |
|        | 0    | Toggle the Active State of the Operation | P, X | モデル 📏 タスク        |            |                            |                    |        |
|        | 888  | ToolBit Library editor                   |      | 4                |            |                            |                    |        |
|        | 888  | ToolBit Dock                             | Р,Т  | ОК               | キャンカル      | 適用                         |                    |        |
|        | 4    | プロファイル                                   |      |                  | 11201      | 702713                     |                    |        |
|        |      | Pocket Shape                             |      | Adaptive path    | operation  |                            |                    |        |
|        | -    | 穴開け                                      |      | C naaptiro pati  | operation  |                            |                    |        |
|        |      | Face                                     |      | 🥥 ベースジオメトリー      |            |                            |                    |        |
|        | 2    | 理な                                       |      | (4) 深さ           |            |                            |                    |        |
| ι      | E    | 自動                                       |      |                  |            |                            |                    |        |
|        | 1    | Engrave                                  |      | Start Depth      | 0.00 mm    | @ +                        |                    |        |
|        |      | Deburr                                   |      | Start Depth      | 0.00 mm    |                            | - I                |        |
|        |      | Vcarve                                   |      | Final Depth      | -2.00 mm   | @ -                        |                    |        |
|        | ¢.   | 3D Pocket                                | 8    | r siai Depiri    | 2.00 mm    |                            |                    |        |
|        | -    | 3Dサーフェス                                  |      | Step Down        | 0.20 mm    | 0 -                        | וו ו               |        |
|        |      | Waterline                                |      | Step Down        | 0.20 mm    | *                          | JII                |        |
|        |      | Path Dressup                             |      | Finish Step Down | 0.00 mm    |                            |                    |        |
|        |      | Supplemental Commands                    | •    | r man crop bown  |            |                            |                    |        |
|        |      | Path Modification                        |      |                  |            |                            |                    |        |
|        |      | Utils                                    |      |                  |            |                            |                    |        |

Operation を選択して下図のように設定を変更して、適用をクリックする。

| filiz-                   |                 |     |
|--------------------------|-----------------|-----|
| 「ル 📏 タスク                 |                 |     |
| OK +w                    | ンセル 通用          |     |
| Adaptive path operation  | ation           | *   |
| 🍠 ベースジオメトリー              |                 |     |
| 🖉 深さ                     |                 |     |
| () 高さ                    |                 |     |
| C Oneration              |                 |     |
|                          |                 | -   |
| Tool Controller          | TC1: Endmill2r0 | ~   |
| Coolant Mode             | None            | ~   |
| Cut Region               | Outside         | Y   |
| Operation Type           | Clearing        | ¥.  |
| Step Over Percent        | 75              | -   |
| Accuracy vs Performance  |                 | 1.1 |
| Helix Ramp Angle         | 5.00            | 101 |
| Helix Cone Angle         | 0.00            | -   |
| Helix Max Diameter       | 0.00            | -   |
| Lift Distance            | 0.00            | 0   |
| Keep Tool Down Ratio     | 1.00            |     |
| Stock to Leave           | 0.00            | •   |
| Force Clearing Inside-Ou | # 🖸             |     |
| Finishing Profile        |                 |     |

#### OK をクリックして「モデル」に戻ったら、「Body」の上で右クリックし、 「表示の切り替え」をクリックして Body の描画を消す。 「Model-body」を右クリックして「表示の切り替え」をクリック、Model\_Body を描画する。

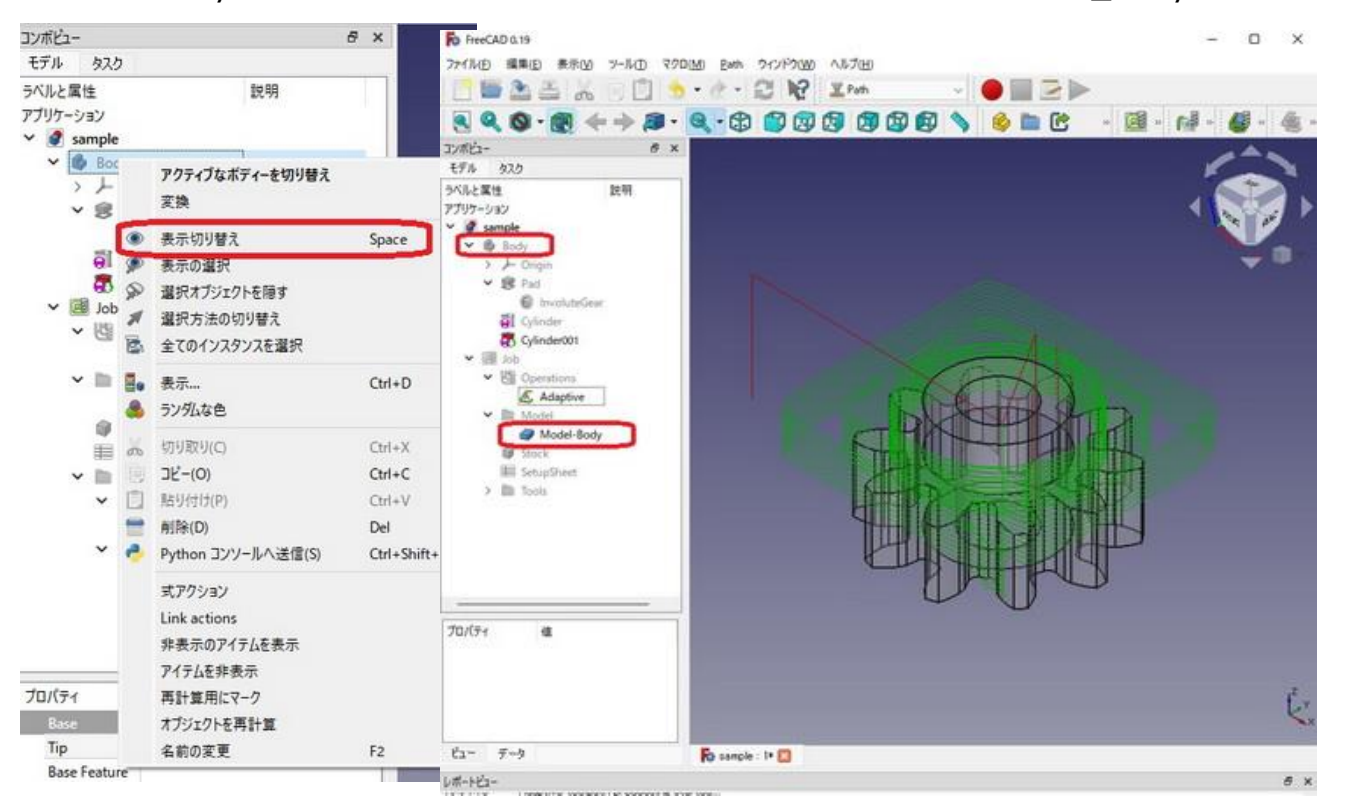

## 中心の穴を開けるために、緑色の穴の面を選択します。

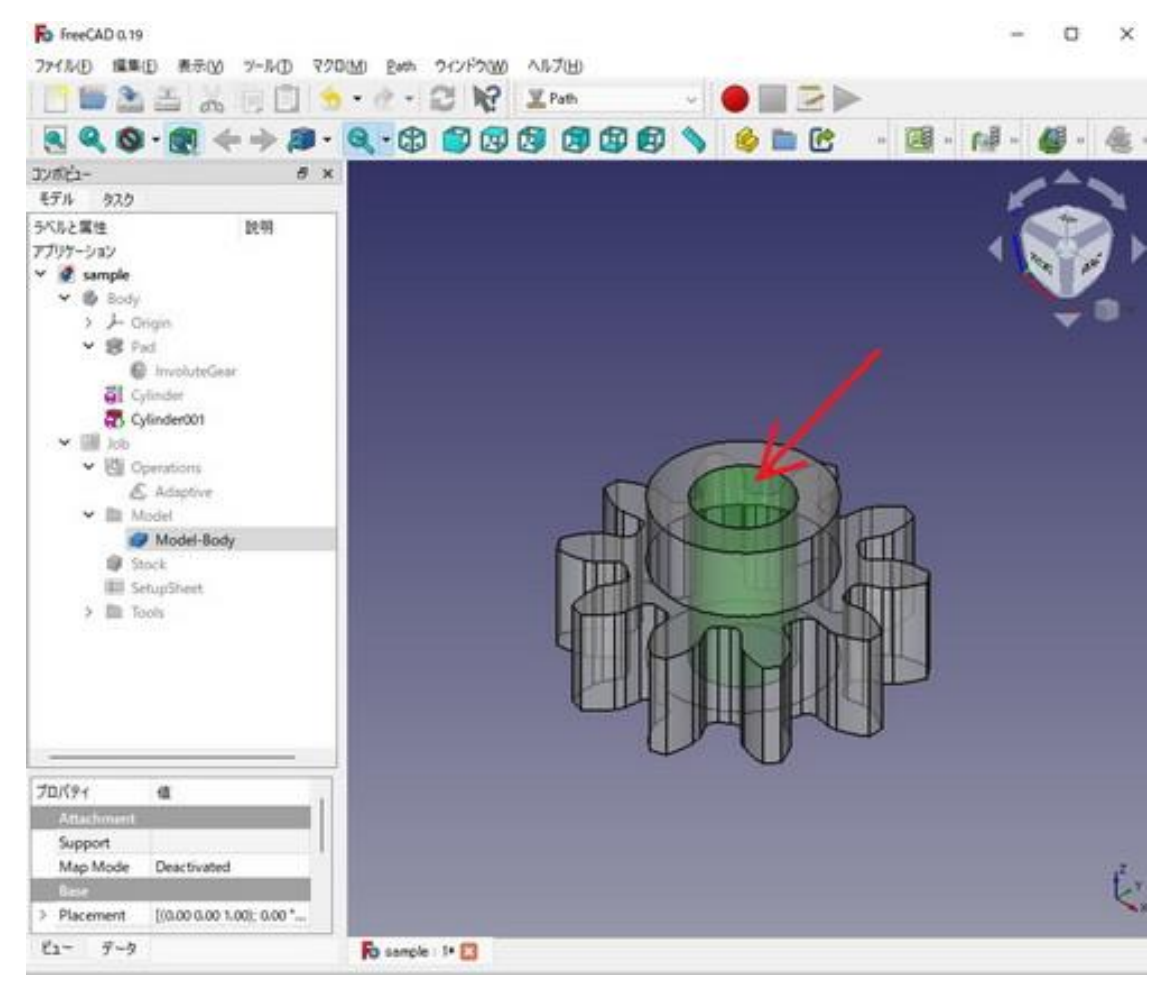

# Path → Pocket Shape 「深さ」を選択して Step Down を 0.2mm にする。

| 0 - 1 |        | 937<br>#217052                           | 6 1  | S 🔍 🚫 🗸 🛛        | 🕄 🔶 🚽     | Þ 🔊 🔹      | Q              |
|-------|--------|------------------------------------------|------|------------------|-----------|------------|----------------|
| Q     |        | MANJUEA                                  | Ρ, Ρ |                  |           |            |                |
| 8     | 1998   | Export lemplate                          |      |                  |           |            |                |
|       | 1      | Gコードを検査                                  | P, I | モデル 🔪 タスク        |           |            |                |
|       | 12     | CAMシミュレーター                               | P, M |                  |           |            |                |
|       | -      | ループ選択を終了                                 | P, L | ОК               | キャンセル     | 適用         |                |
|       | 0      | Toggle the Active State of the Operation | Р, Х |                  |           |            | -              |
|       |        | ToolBit Library editor                   |      | Carl at an       |           |            | G              |
|       | 10 Ale | ToolBit Dock                             | P, T | Adaptive path    | operation |            | Ĉ              |
|       | 4      | プロファイル                                   |      | 🥔 ベースジオメトリー      |           |            |                |
| ſ     | 1      | Pocket Shape                             |      |                  |           |            | _              |
|       | 1      | 穴開け                                      |      | 🕢 🥝 深さ           |           |            |                |
|       |        | Face                                     |      |                  |           |            | _              |
|       | 3      | 螺旋                                       |      |                  | 1         | 0.0        |                |
|       | E      | 自動                                       |      | Start Depth      | 0.00 mm   |            | 44             |
|       |        | Engrave                                  |      |                  |           |            |                |
|       |        | Deburr                                   |      | Final Depth      | -5.00 mm  | ۵ 🛊        | 4              |
|       |        | Vcarve                                   |      |                  |           | Loog       | a stand of the |
|       |        | 3D Pocket                                |      | Step Down        | 0.20 mm   | @ <b>-</b> |                |
|       | -      | 30#-717                                  |      | Otop Domi        | 0.20 1111 |            |                |
|       | -      | Waterline                                |      |                  |           | @ <b>T</b> |                |
|       | -      |                                          |      | Finish Step Down | 0.00 mm   | •          |                |
|       |        | Path Dressup                             | ,    |                  |           |            |                |
|       |        | Supplemental Commands                    | ,    |                  |           |            |                |
|       |        | Path Modification                        | •    |                  |           |            |                |
|       |        | Utils                                    |      |                  |           |            |                |

「Pattern」を「Spiral」にする

| 「適用」 | をクリックしてから |
|------|-----------|
| ΓΟΚΙ | をクリックする。  |

| 12-<br>111 🔪 929  |                 | 1 |  |  |
|-------------------|-----------------|---|--|--|
| OK                | キャンセル 適用        |   |  |  |
| Pocket Shape      |                 | * |  |  |
| ベースジオメトリー         |                 |   |  |  |
| xtensions         |                 |   |  |  |
| ) 深さ              |                 |   |  |  |
| 高さ                |                 |   |  |  |
| Operation         |                 |   |  |  |
| Tool Controller   | TC1: Endmill2r0 | ~ |  |  |
| Coolant Mode      | None            | Y |  |  |
| Out Mode          | Climb           | ~ |  |  |
| Pattern           | Spiral          |   |  |  |
| Angle             | 45.00 *         | 0 |  |  |
| Step Over Percent | 100             | 0 |  |  |
| 経路の拡張             | 0.00 mm         | 0 |  |  |
| Enable Rotation   | Off             | ~ |  |  |

矢印の「Adaptive」を右クリックして「表示切替」で非表示にしました。 「Pocket\_Shape」が非表示になっていたら同様に表示に切り替えて下さい。

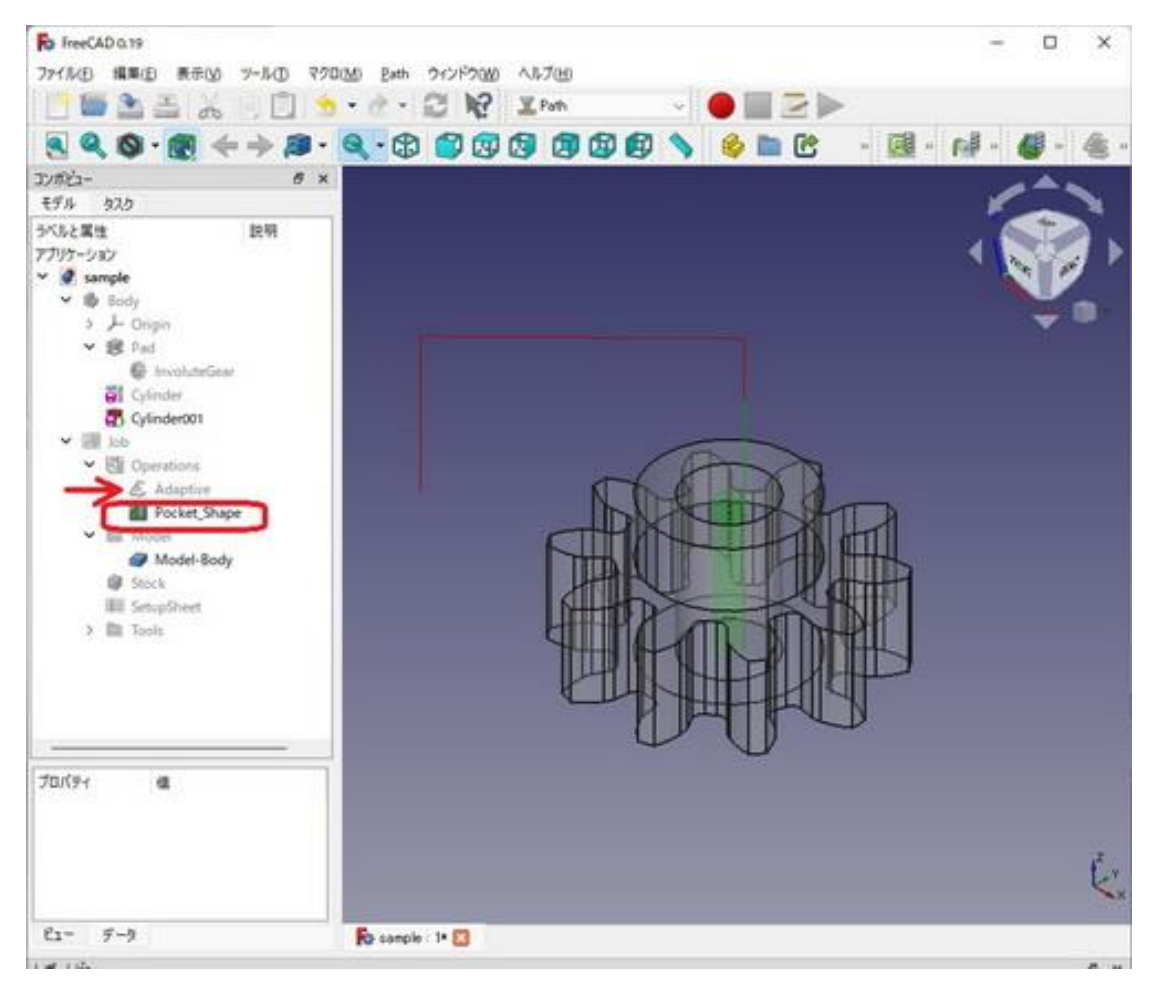

#### ギヤーを削ります。 「Path → プロファイル」を選択。 「深さ」を選択し「Start Depth」を-2mm「Step Down」を 0.2mm に変更する。

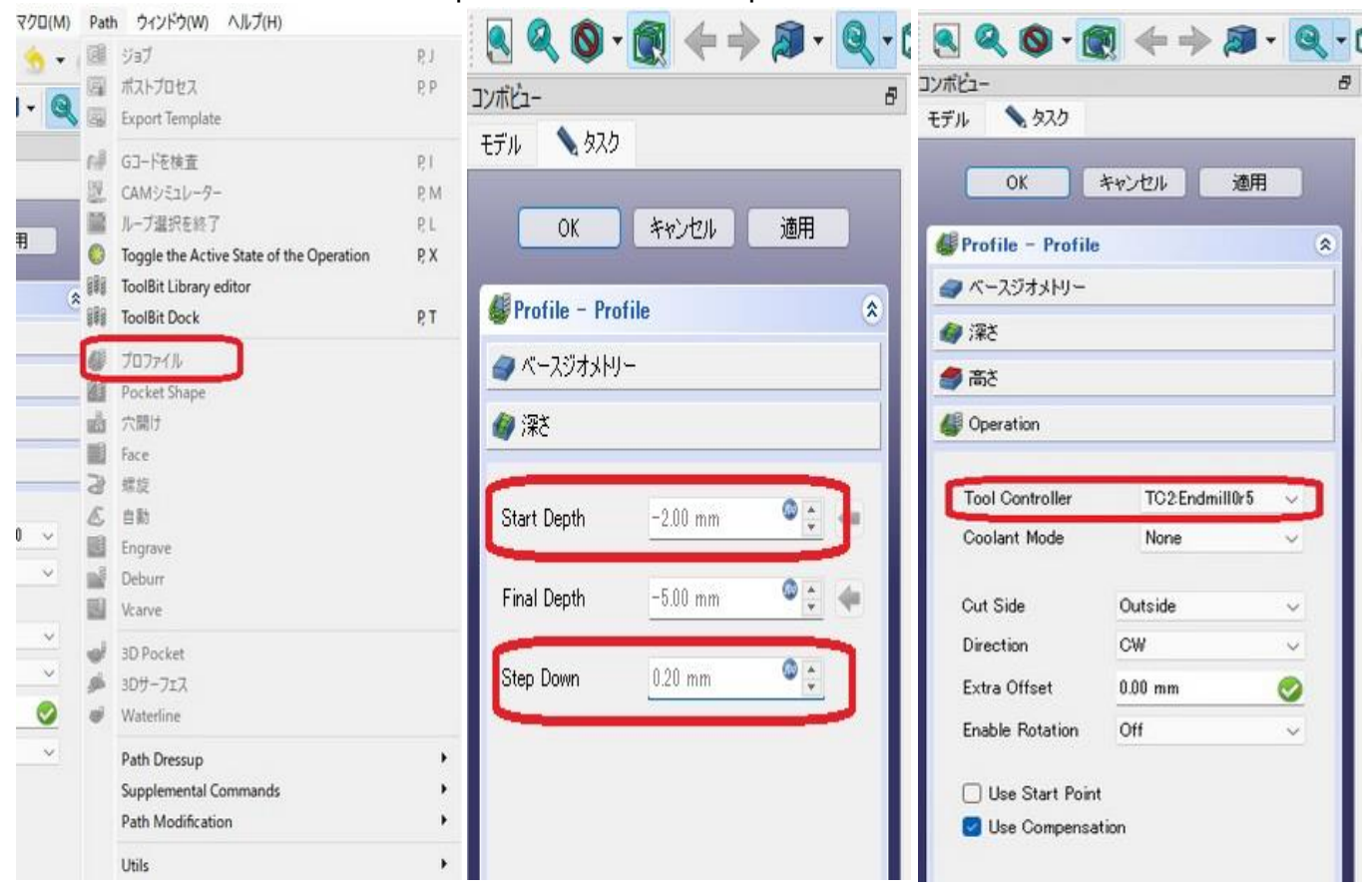

「Operation」を選択し「Tool Controler」を TC2:Endmill0r5 に変更する。 「適用」をクリックして「OK」をクリックする。

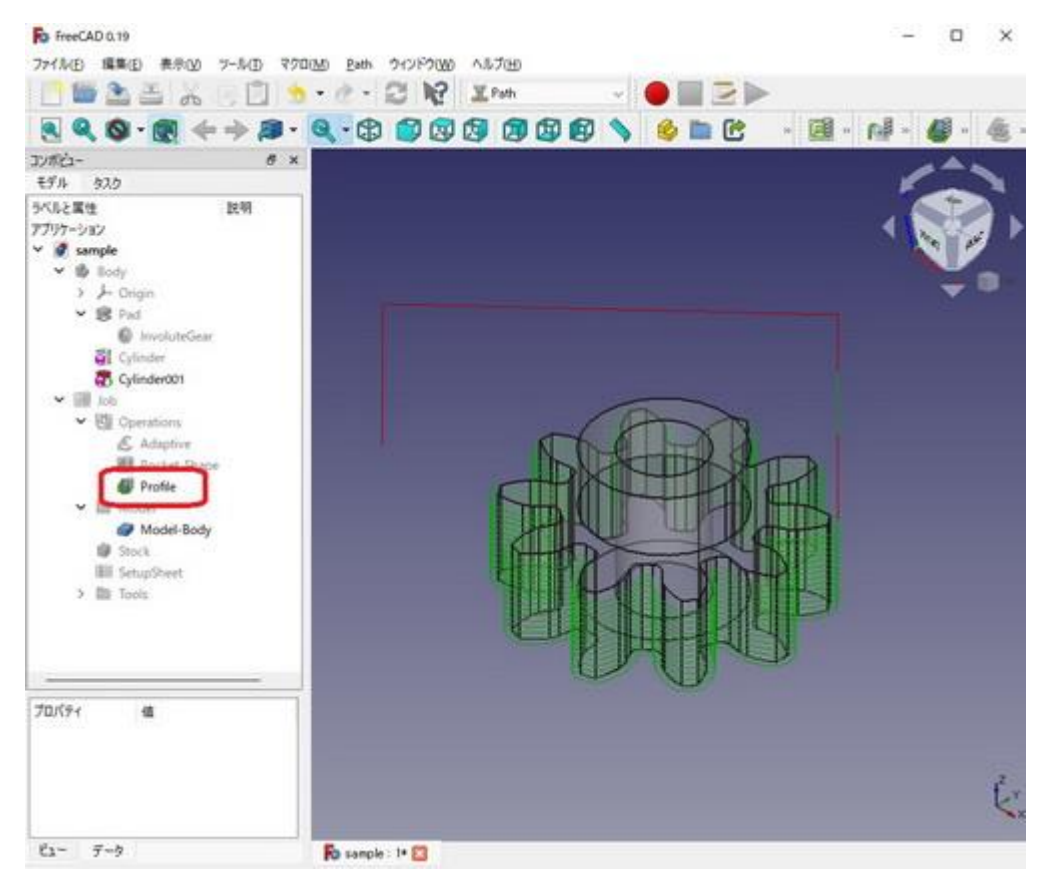

#### 全ての Path を表示させた状態です。

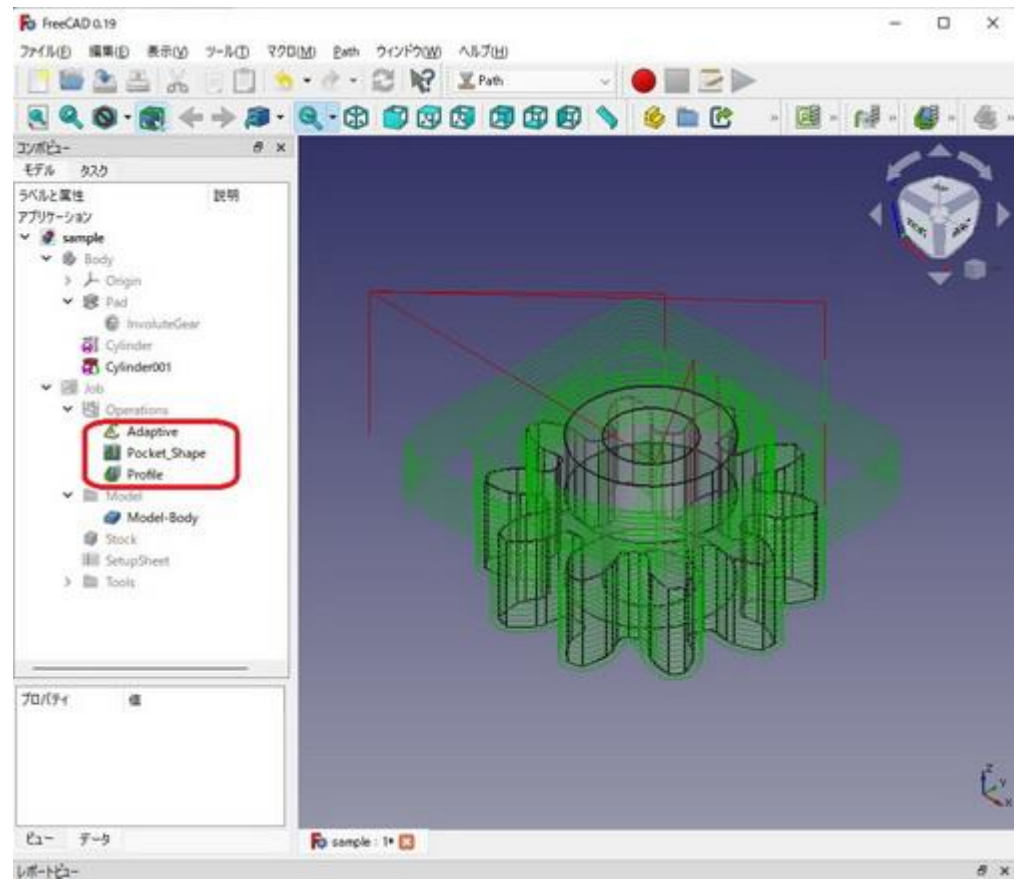

### Path が完成しましたので、シミュレーターで確認します。 「Path」「CAM シミュレーター」とすると、右図のようになります。 試しに「Aaptive」だけ選択してスタートします。

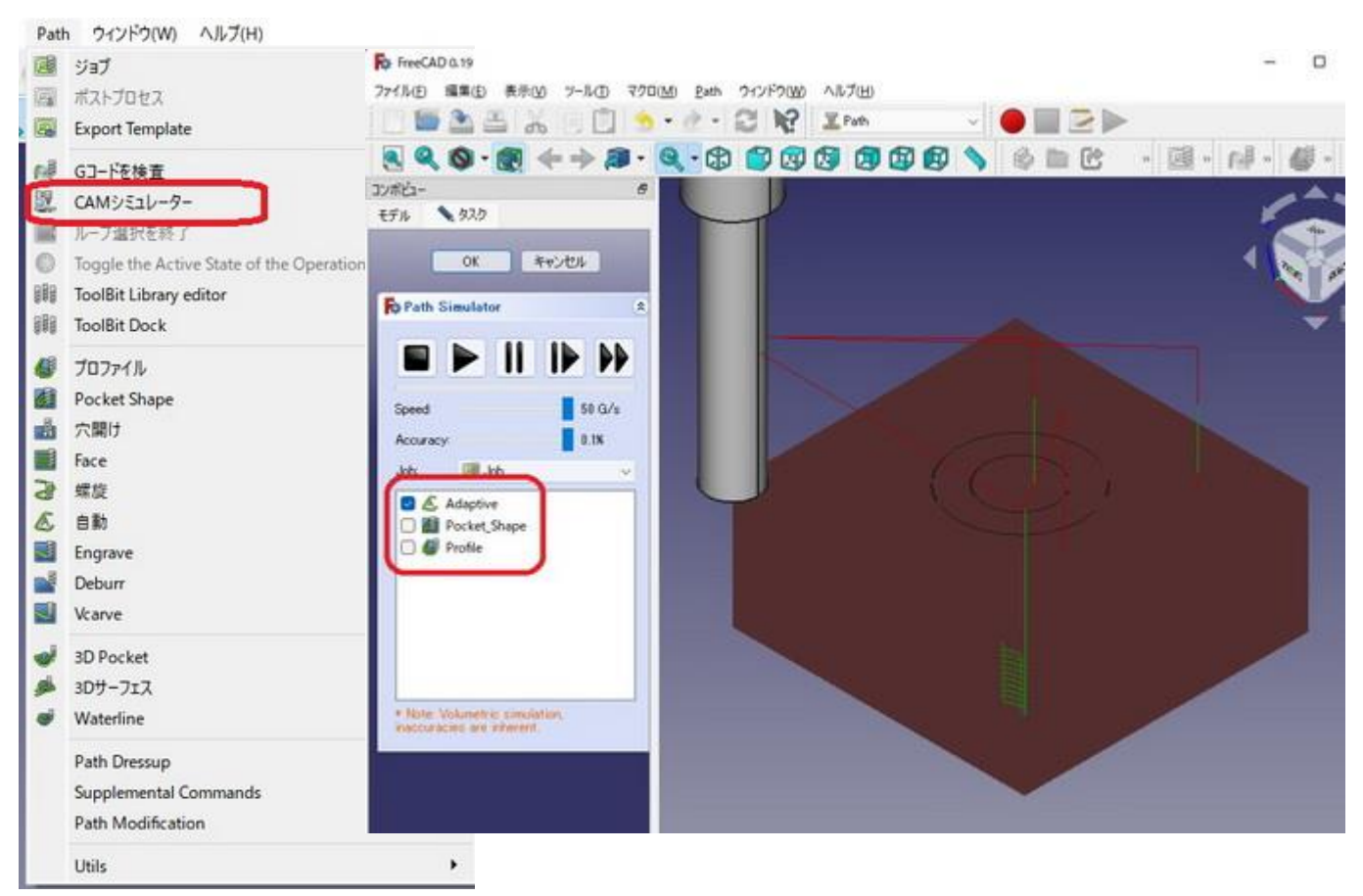

# 上部の不要部分を削っていることが分かります。

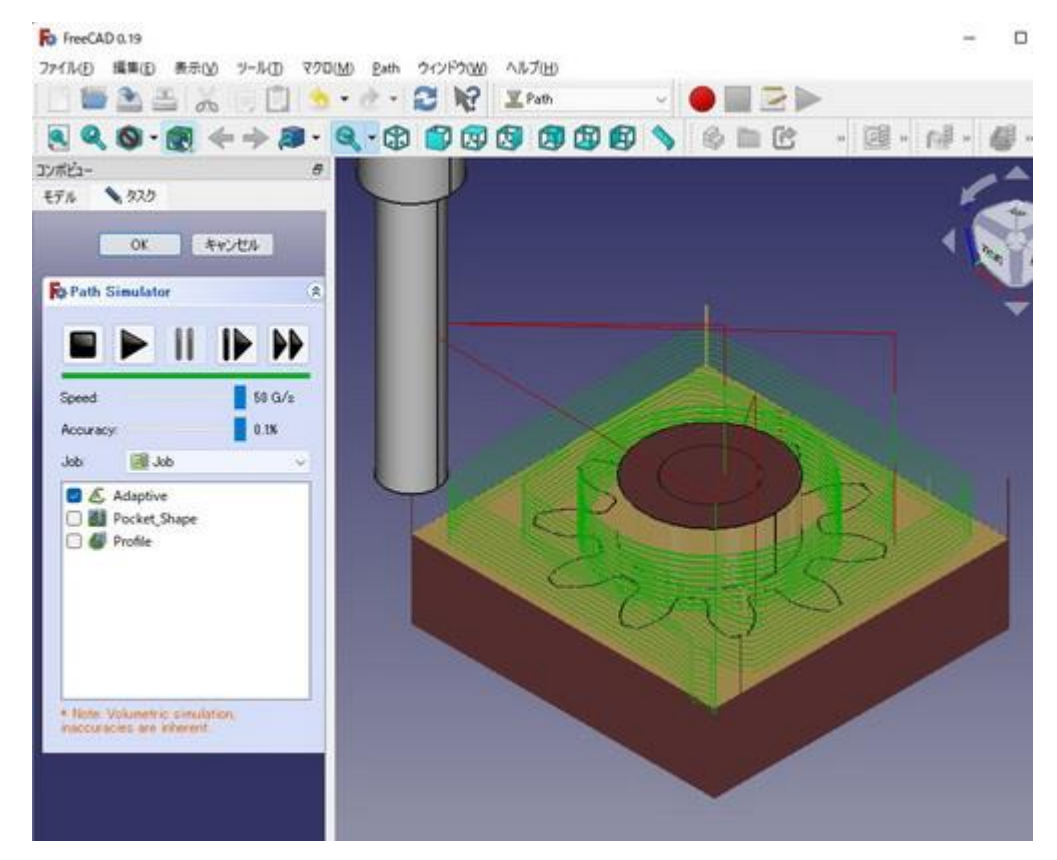

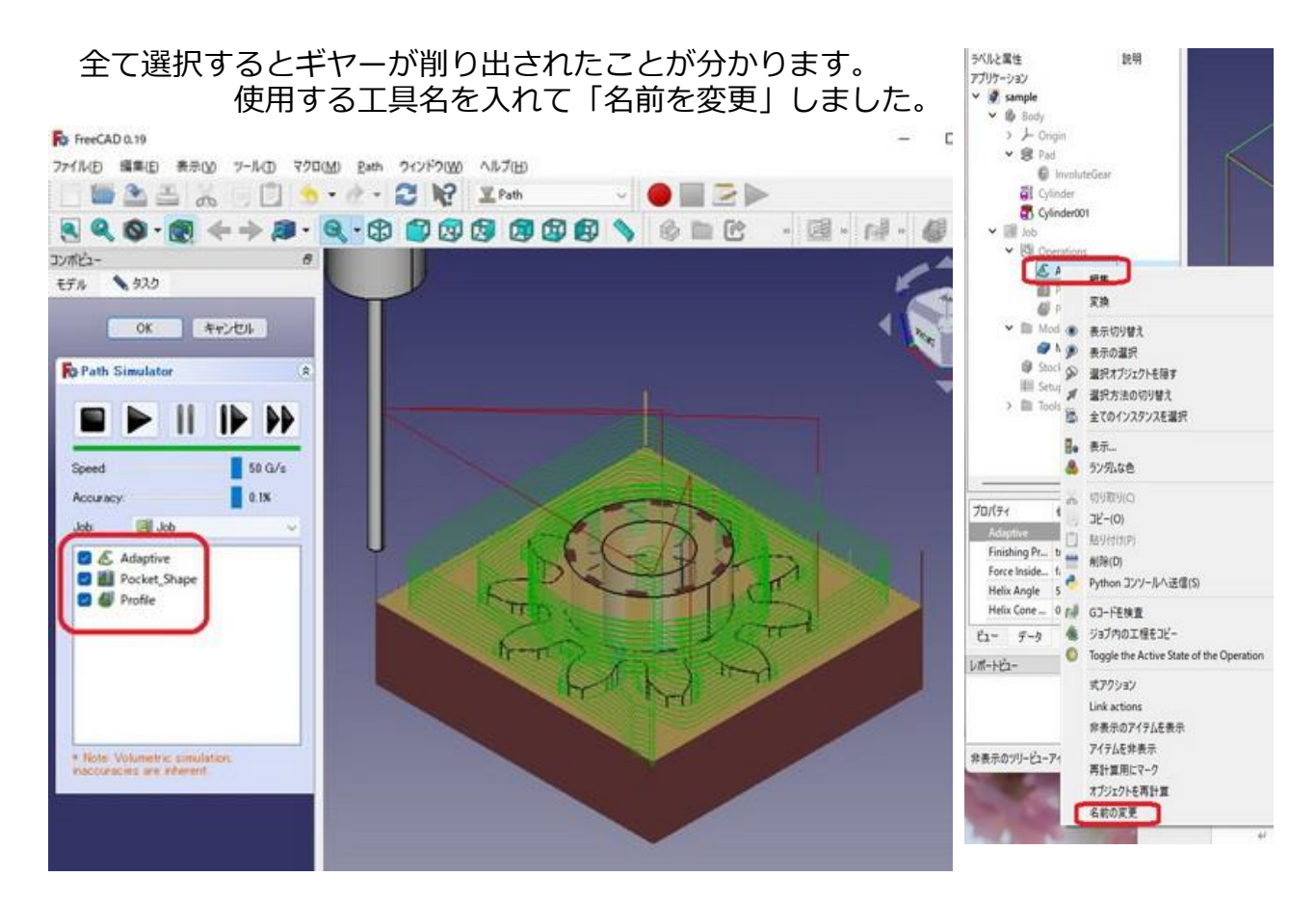

# G-CODE ファイルを作ります。 Path を選択して「Toggle the Active State of the Operation」をクリック、 最上位の「2r0 Adaputive」のみを残します。

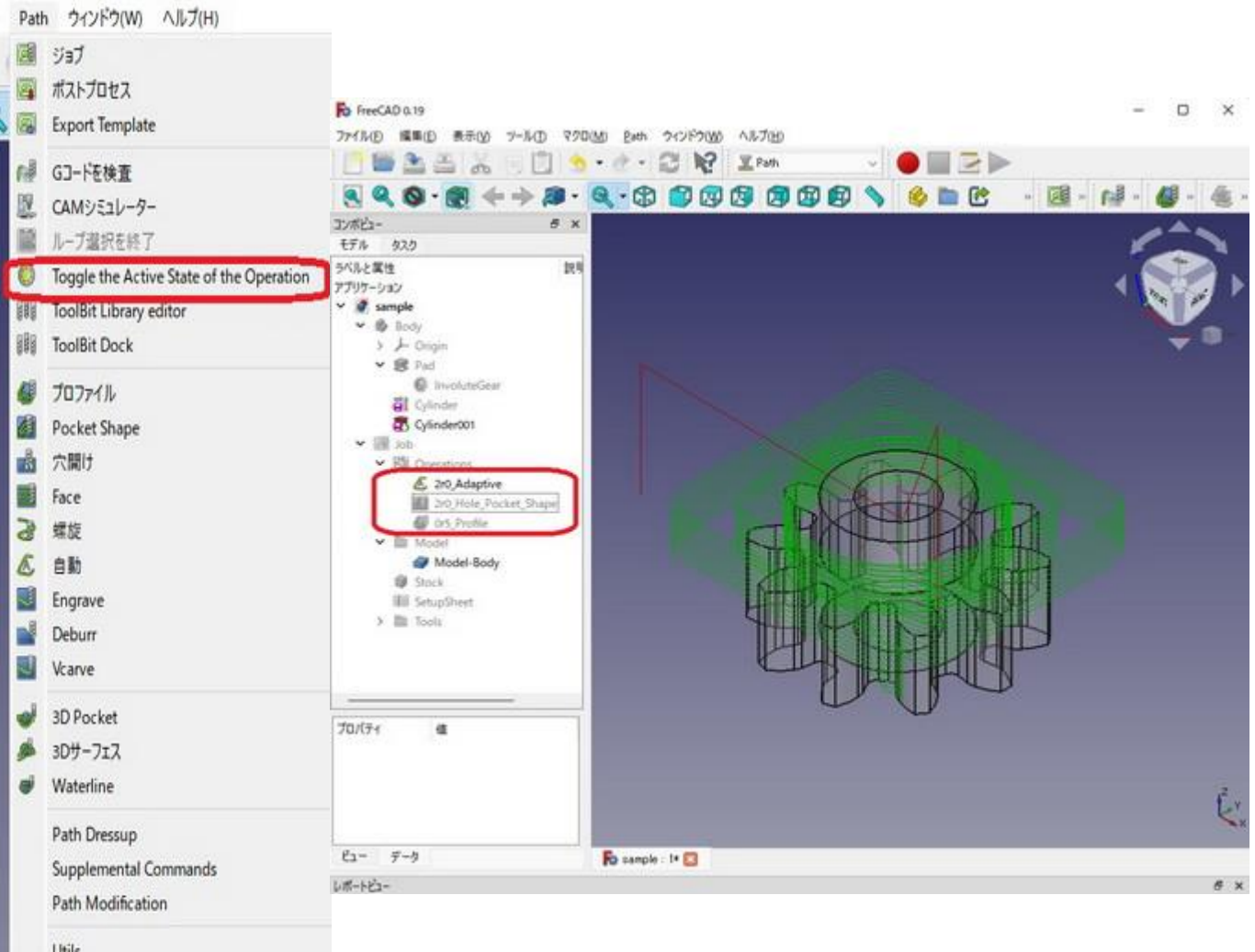

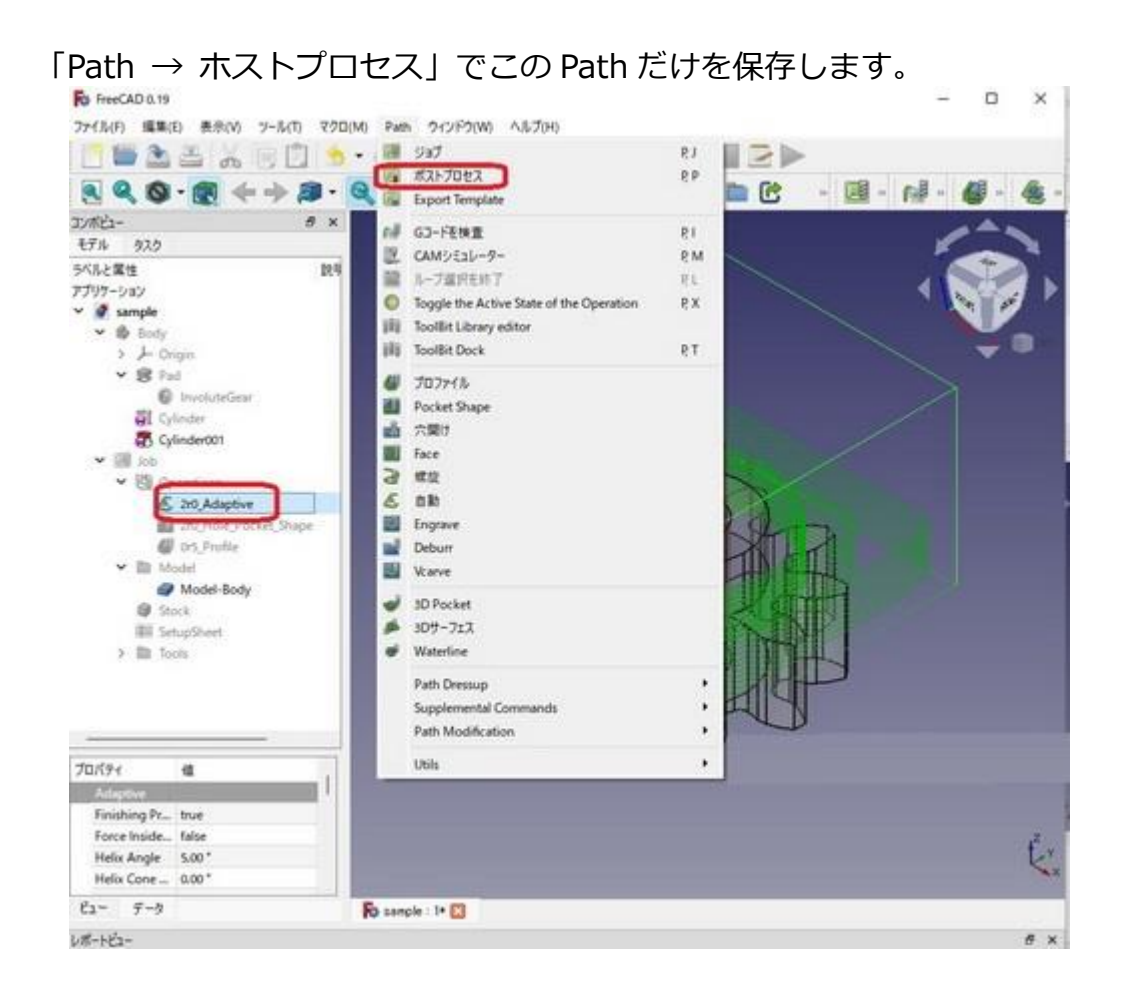

他の2つの Path も同様に保存します。

実際に切削した結果です。 バリが出ているので削ったことが分かります。 [オモテ]

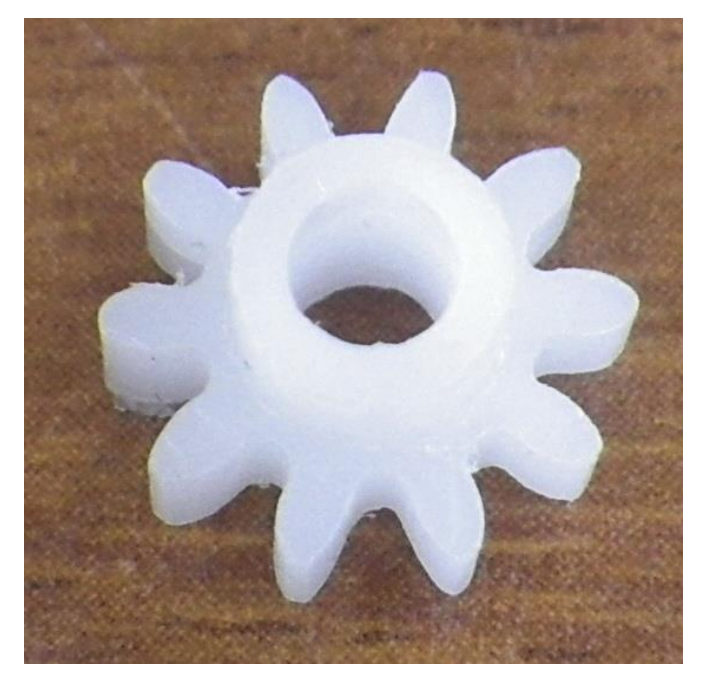

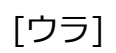

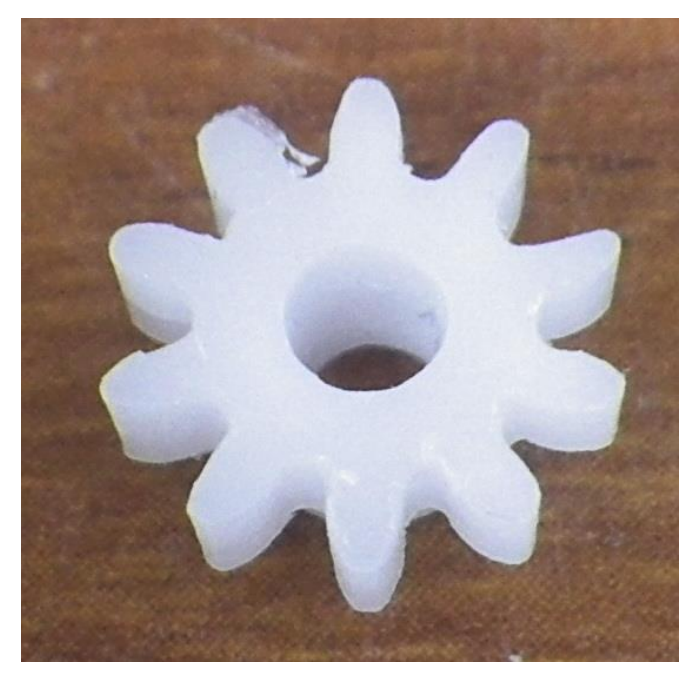